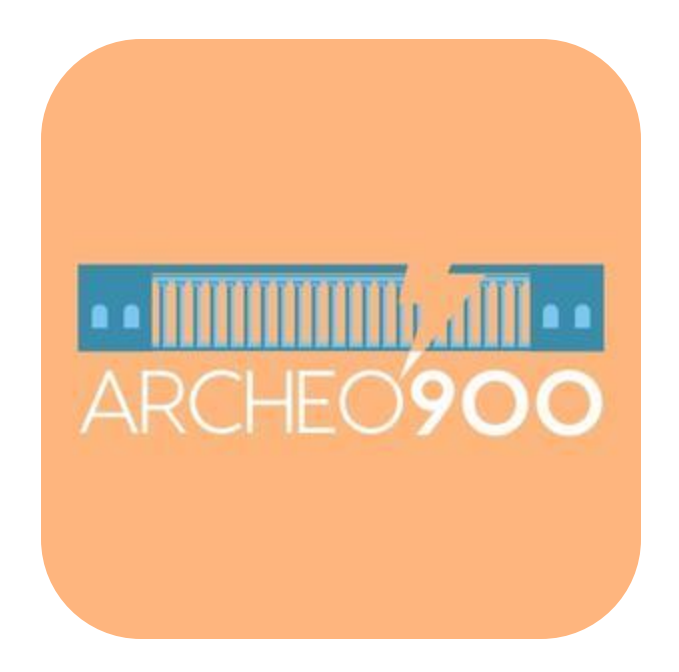

Come si mappa Laboratorio del 29.05.25 Ilaria Vitellio e Fedele Congedo

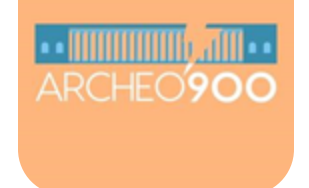

# Potete mappare da:

# Desktop (computer fisso)App su cellulare

2212

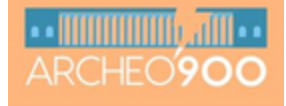

## da Desktop (computer fisso)

40

Andate su https://www.cityo pensource.com/

In alto a destra potete iscrivervi alla piattaforma

| E 🖲 # |                                                                                                    | city{open:                                                                   | source} |           | 1 Accessible access |
|-------|----------------------------------------------------------------------------------------------------|------------------------------------------------------------------------------|---------|-----------|---------------------|
|       | Collaborative map                                                                                              | oping platform                                                               |         |           | $\bigcirc$          |
|       | Augmented maps for c                                                                                           | ollaborative storyte                                                         | lling   |           |                     |
|       | Cityopensource permette a tutti d<br>di digital storytelling localizzando<br>come foto, video e audio, su mapp | i realizzare progetti collabora<br>contenuti multimediali,<br>e interattive. | tivi    |           |                     |
|       | Марре                                                                                                    | Locations                                                                    | Media   | Mappatori |                     |

9720

5929

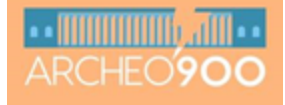

### da Desktop (computer fisso)

Inserite i vostri dati e accettate i termini di uso (la piattaforma vi invierà su mail un codice di verifica da inserire)

| = 🛽 🖷 |                                         | city{opensource}                                                                                                    |  |
|-------|-----------------------------------------|----------------------------------------------------------------------------------------------------|--|
|       |                                         | Hal un account?<br>Registrati                                                                                                    |  |
|       | Nickname                                |                                                                                                    |  |
|       | Nome"                                   |                                                                                                    |  |
|       | Cognome                                 |                                                                                                    |  |
|       | Emal                                    |                                                                                                    |  |
|       | Password                                |                                                                                                    |  |
|       | Ripeli parman<br>Terms<br>Dopo aver inv | La pasaeord deve contanen annen 6 canadan<br>Ripeti pasaeord<br>conditions"<br>Privar policy"<br>lato i tuoi dati riceverai una mail con il codice di verifica per accedere alla plattaforma. |  |
|       |                                         |                                                                                                    |  |

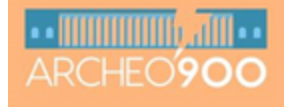

### da Desktop (computer fisso)

4. Una volta loggati sarete rimandati sul vostro profilo

Cliccando qui potete aggiungere l'immagine al vostro profilo e altro ancora

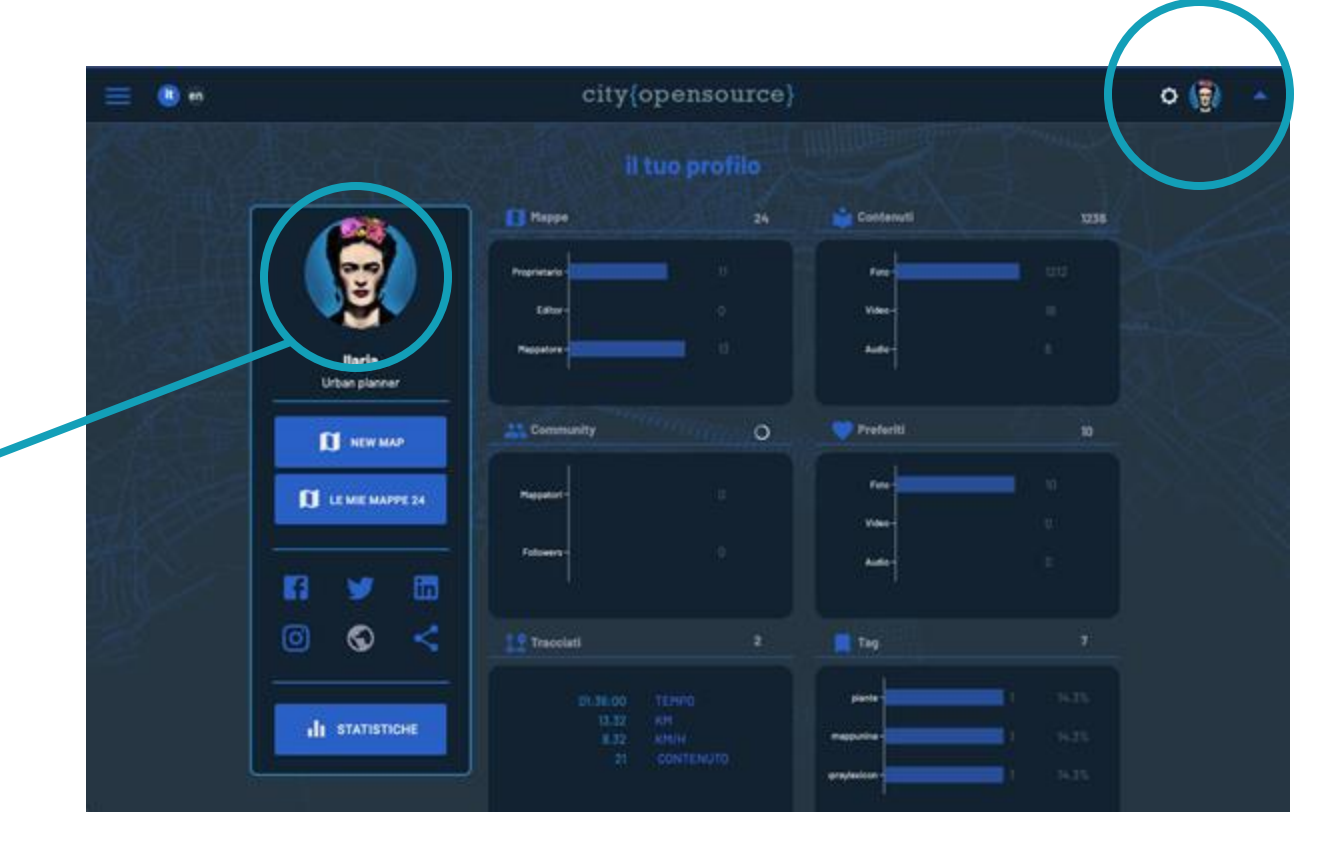

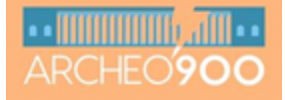

## da Desktop (computer fisso)

Cliccate sul menù in alto a sinistra e andate su "Esplora"

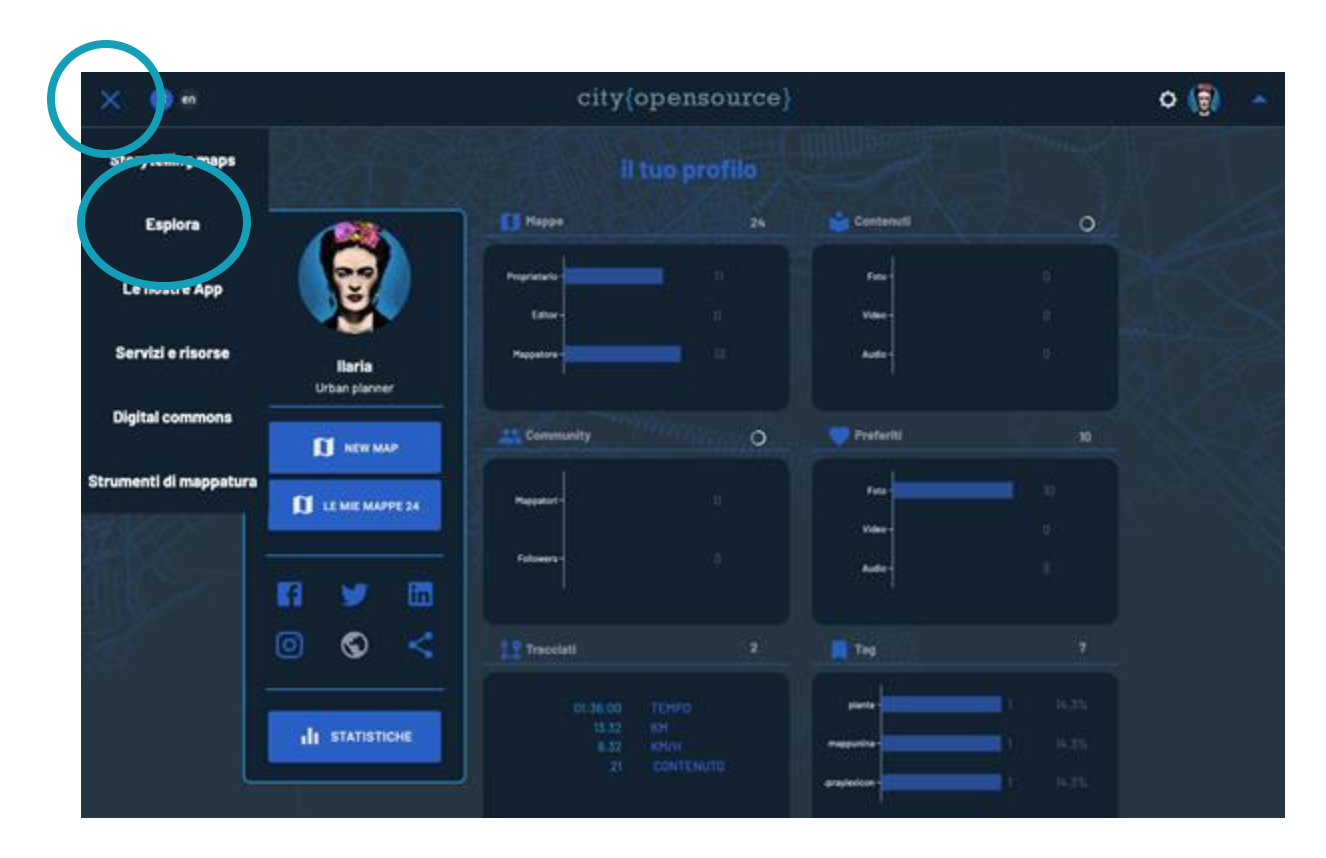

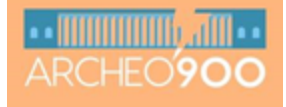

### da Desktop (computer fisso)

Certate Archeo 900

Troverete due mappe:

- Patrimonio Immateriale
- Patrimonio Materiale

Per aprirle cliccate sull'immagine

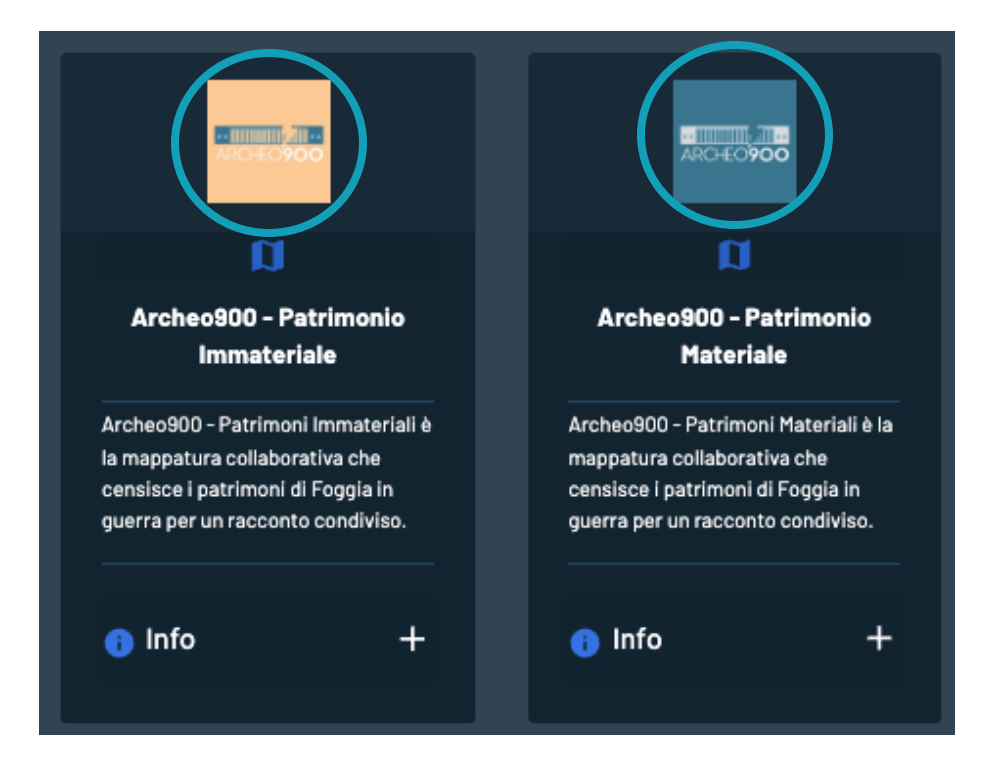

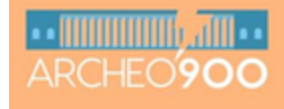

## da Desktop (computer fisso)

Entrate, ad esempio, in Patrimonio Immateriale

Cliccando qui potete mappare

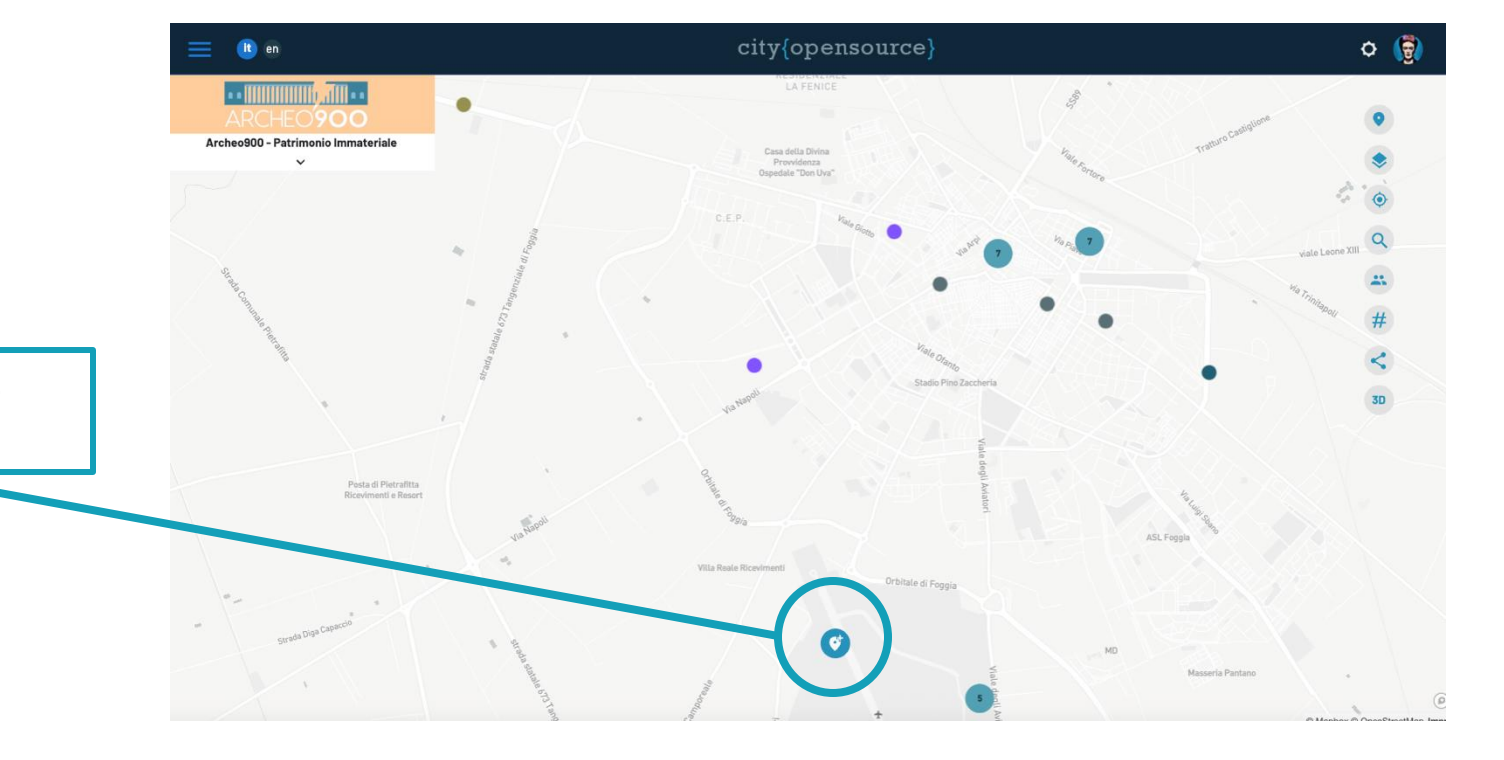

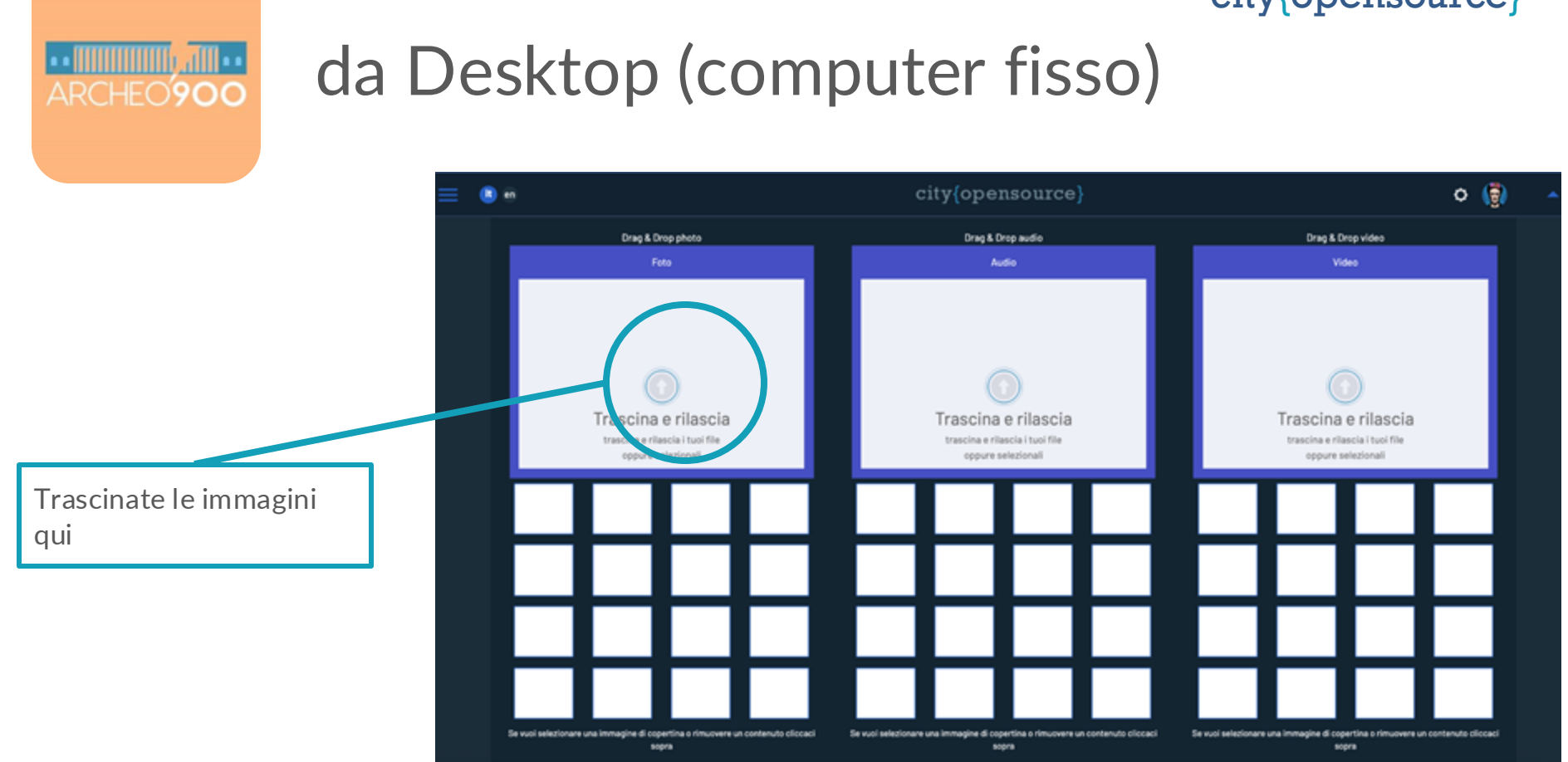

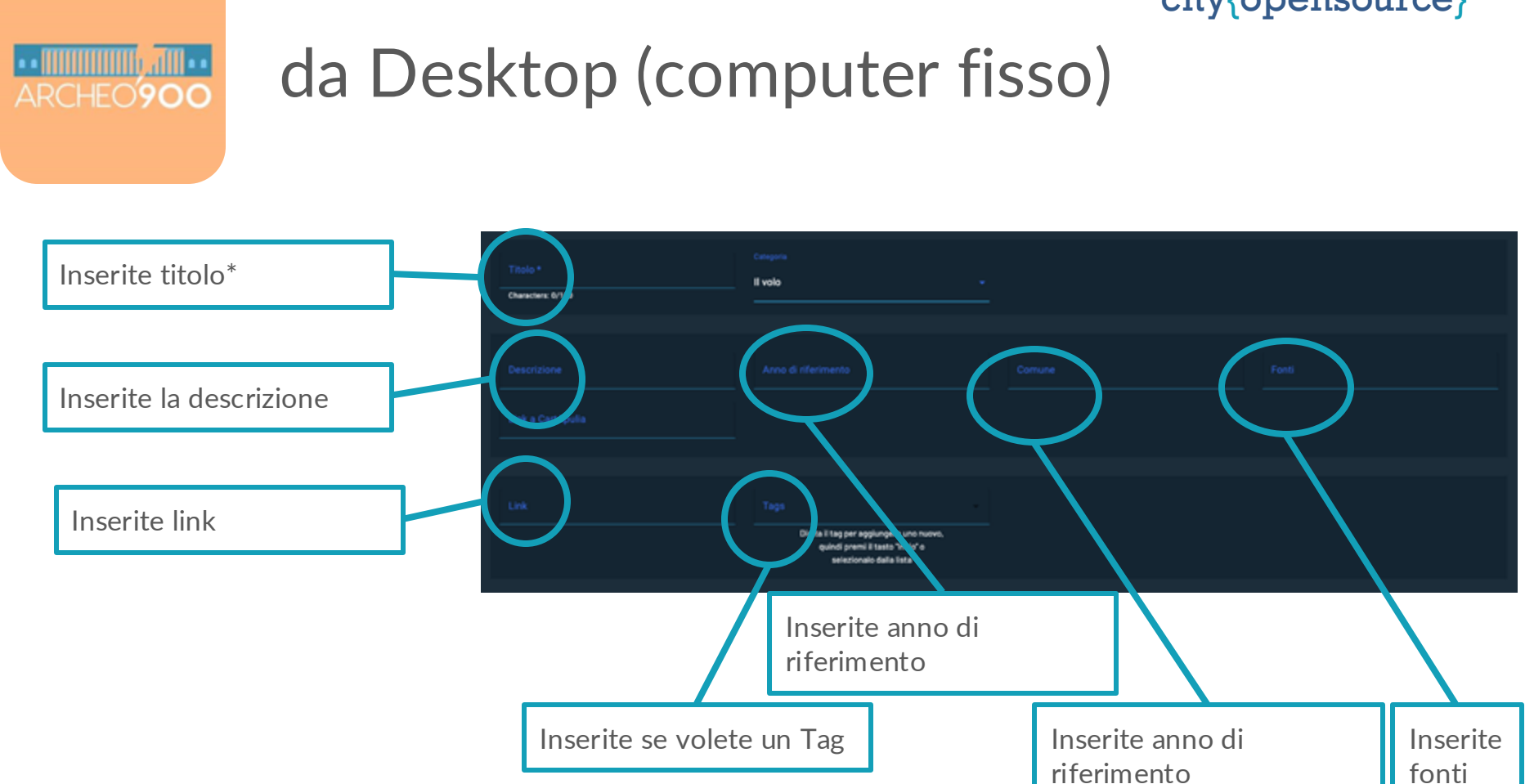

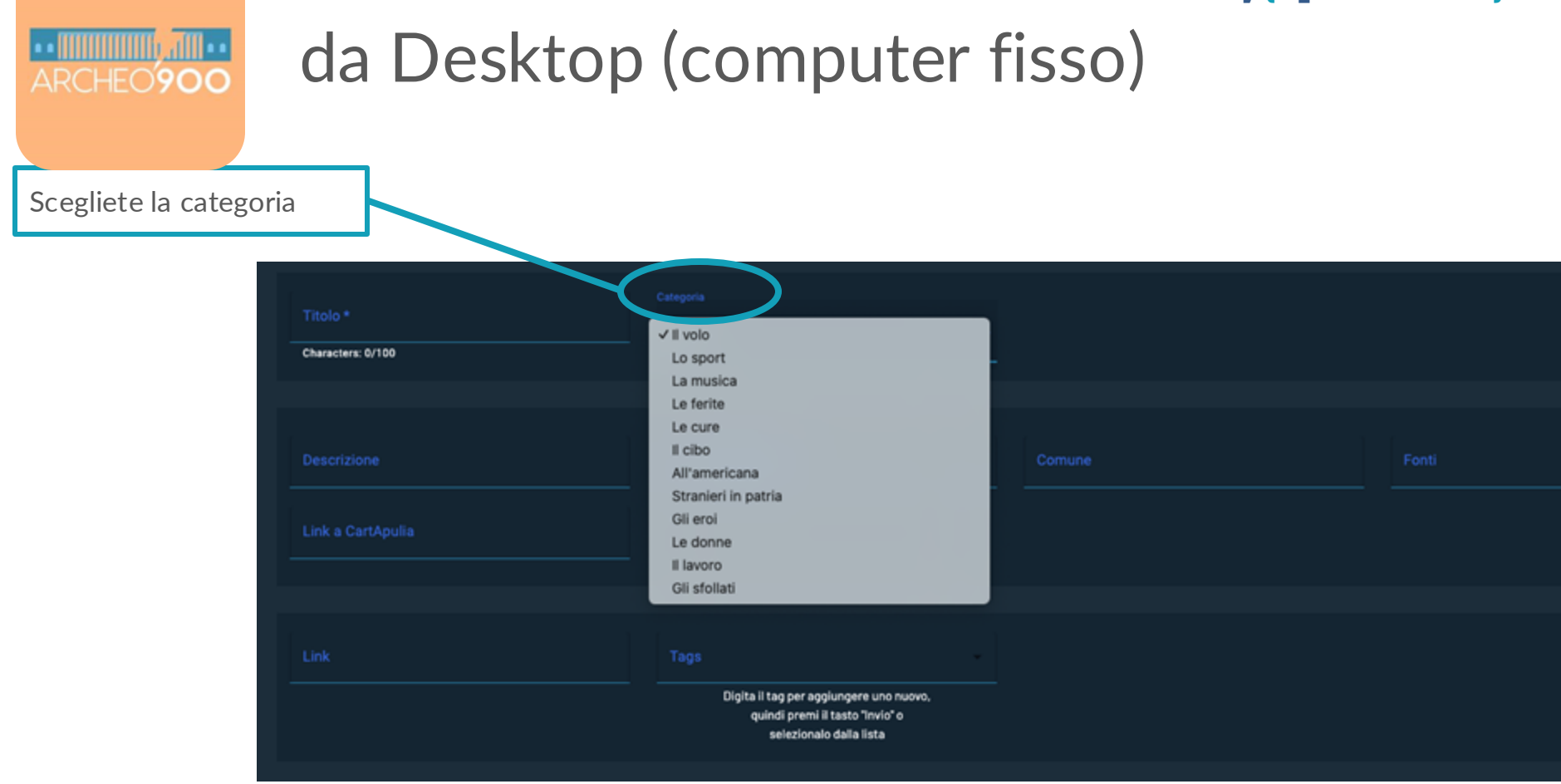

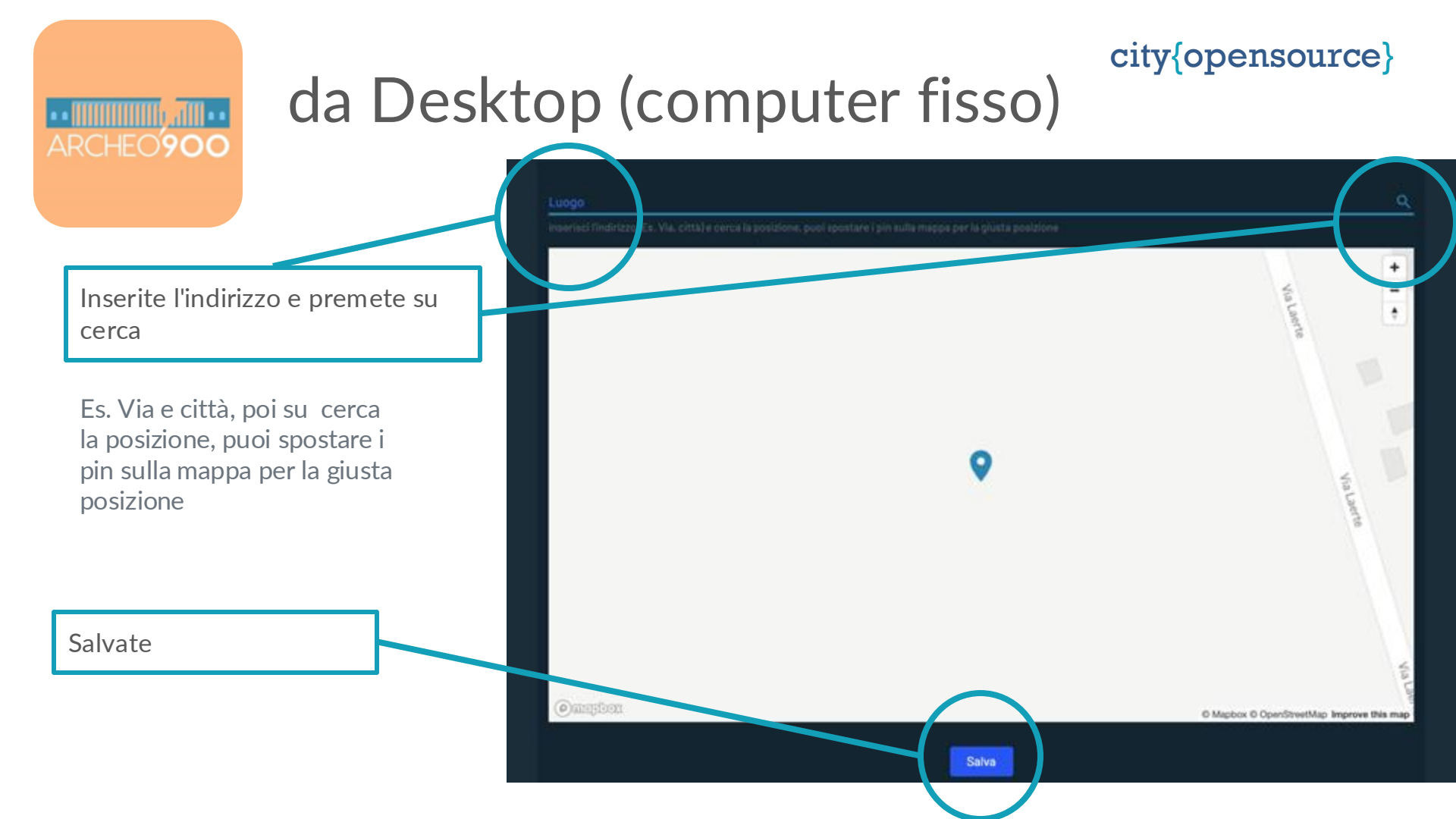

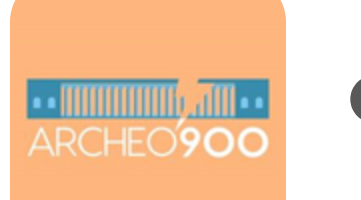

# • da App su cellulare

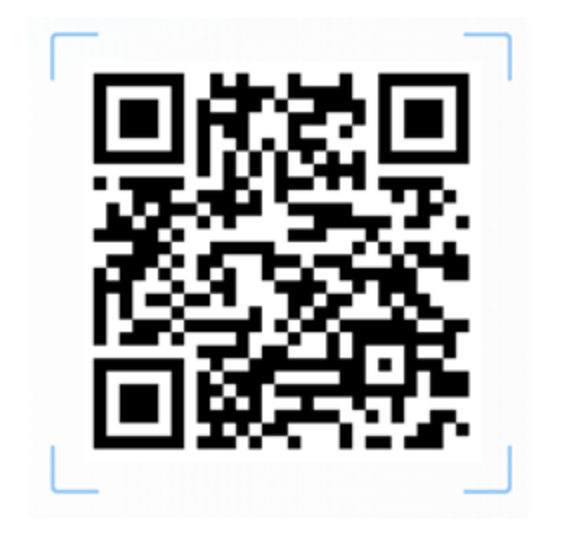

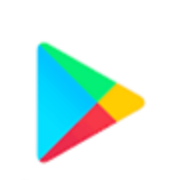

Google Play

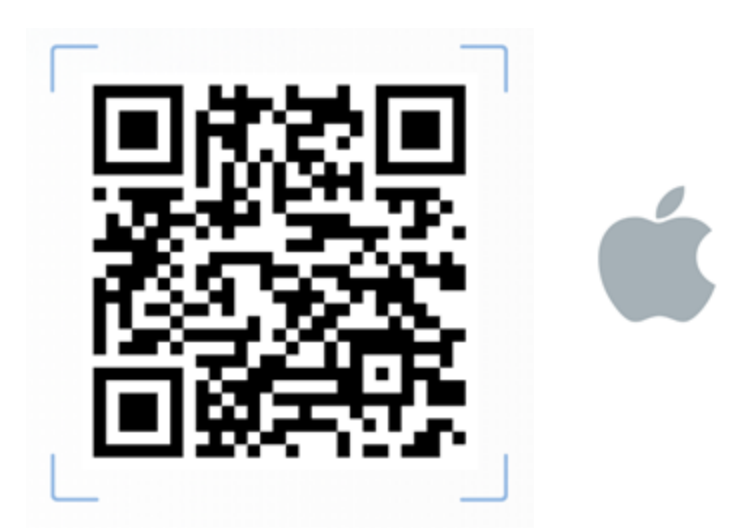

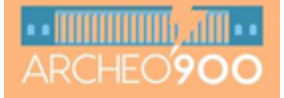

# • da App su cellulare

| 16:10 0 |       |        |      |    |  |
|---------|-------|--------|------|----|--|
| ci      | ty{o] | pens   | ouro | e} |  |
|         |       | •}     |      |    |  |
|         |       | ACCEDI |      |    |  |
|         |       | ۲      | 4    |    |  |

| - @ 0n        | 2444.000          | 1611 9   | - 2444 - 200     |
|---------------|-------------------|----------|------------------|
| SIGNUP        | SIGNIN            | SIGNUP   | SIGNIN           |
| Nickname      |                   | Email    |                  |
| Email         |                   | Password |                  |
| Password      | •                 | Pass     | word dimenticata |
| Conferma pass | word *            | AC       | CEDI             |
| REC           | SISTRATI          |          |                  |
| Inserisci o   | odice di verifica |          |                  |
|               |                   |          |                  |
|               | ه ۹               | = (      | . ◄              |

Stesse credenziali usate da desk

17

-

#### ARCHEO'900

| da                                | a Ap                           | 0              | su                                 | ce                                                                                                    |                                                                         | are                                                                 |
|-----------------------------------|--------------------------------|----------------|------------------------------------|----------------------------------------------------------------------------------------------------|-------------------------------------------------------------------------|---------------------------------------------------------------------|
| Cerca mappa                       | Wopensource/                   | <br>51         | a                                  | Archeo900                                                                                                    | · <b>夏</b> =                                                            | a                                                                   |
| ARCHEOPOO                         | Archeo900                      |                | La<br>ci<br>proci<br>e tri         | mappa è volta a co<br>ttadini e cittadine, s<br>appassionati di ogn<br>esso di recupero, co<br>asmissione di testir     | nnettere<br>studiosi<br>i età, nel<br>ondivisione<br>monianze,          | ll progetti<br>di Fogg                                              |
|                                   | Quartiere Baggio               | u <b>1</b> € ↔ | do<br>pers<br>le du<br>pas<br>sens | cumenti, racconti, r<br>onali e collettive di<br>e guerre, al fine di fa<br>sato e presente e ra<br>o di cittadinanza e | nemorie<br>Foggia tra<br>ar dialogare<br>ifforzare il<br>inclusione.    | e un pa<br>Polo B<br>Fondazion<br>- Conso<br>la Cultur<br>Vittime C |
| Luoghi della<br>memoria<br>Puglia | Luoghi della<br>memoria Puglia | ÷              | ll proj<br>di F                    | Credits<br>getto è promosso d                                                                                           | a Università<br>to di Studi                                             | Amici o<br>Claudio<br>Diarles e G<br>storichi<br>è finan<br>Partec  |
| Umbria                            | Street Art<br>Umbria           | ¢ 00           | Umai<br>e u<br>Po<br>Fonda<br>– Co | nistici con il Comun<br>n partenariato com<br>lo Biblio-museale d<br>zione Monti Uniti, P<br>nsorzio Realegale p        | e di Foggia<br>posto da<br>li Foggia,<br>uglia Culture<br>per le Arti e |                                                                     |
| <b>n</b> Q                        |                                | 25             | A                                  | а U                                                                                                    | A 25                                                                    | <b>n</b> Q                                                          |
|                                   | ۰ م                            |                |                                    |                                                                                                    | 4                                                                       | -                                                                   |

| city(opensource)                                                                                                    | ) =                                                                                                    | ÷                            | city[o                                             | pensource)                                                                     | <del>)</del> =                         |
|----------------------------------------------------------------------------------------------------|----------------------------------------------------------------------------------------------------|------------------------------|----------------------------------------------------|--------------------------------------------------------------------------------|----------------------------------------|
| Archeo900                                                                                                    | ☆                                                                                                    | a                            | A                                                  | rcheo900                                                                       | 3                                      |
| a mappa è volta a connette<br>cittadini e cittadine, studios<br>e appassionati di ogni età, ni<br>cesso di recupero, condivisi<br>irasmissione di testimonian<br>locumenti, racconti, memori<br>rsonali e collettive di Foggia<br>ue guerre, al fine di far dialo<br>ssato e presente e rafforzar<br>iso di cittadinanza e inclusio | Credits<br>Il progetto è promosso da Università<br>di Foggia – Dipartimento di Studi<br>Umanistici con il Comune di Foggia<br>e un partenariato composto da<br>Polo Biblio-museale di Foggia,<br>Fondazione Monti Uniti, Puglia Culture<br>– Consorzio Regionale per le Arti e<br>la Cultura, Associazione Nazionale<br>Vittime Civili di guerra, Associazione<br>Amici del Museo, Auser Foggia,<br>Claudio Grenzi Editore, Foggia War |                              |                                                    |                                                                                |                                        |
| Credits<br>ogetto è promosso da Unive<br>Foggia – Dipartimento di St<br>anistici con il Comune di Fo<br>un partenariato composto o<br>tolo Biblio-museale di Foggi<br>azione Monti Uniti, Puglia C<br>onsorzio Restruale per le A                                                                                                   | rrsità<br>udi<br>ggia<br>da<br>a,<br>ulture<br>rti e                                                                                                    | Diarie:<br>sto<br>è fi<br>Pa | s e Grupp<br>riche. Il p<br>inanziato<br>rtecipa d | o Modellistico<br>rocesso parte<br>dalla misura P<br>ella Regione P<br>Go<br>+ | ricerche<br>cipato<br>Puglia<br>uglia. |
| <b>B</b> () (                                                                                                    |                                                                                                    |                              |                                                    |                                                                                | 6                                      |

| 4 |            |                  | - |
|---|------------|------------------|---|
|   | <b>↔</b> : | city(opensource) | = |
|   | a          | Archeo900        | ☆ |
|   |            | Cosa puoi fare   |   |

Puoi implementare la mappa aggiungendo contenuti su ogni puntatore presente oppure puoi condividere un ricordo di famiglia, una testimonianza, una fotografia d'epoca o una storia legata alla città di Foggia durante il periodo bellico

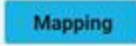

ŵ 

## ARCHEO**900**

# • da App su cellulare

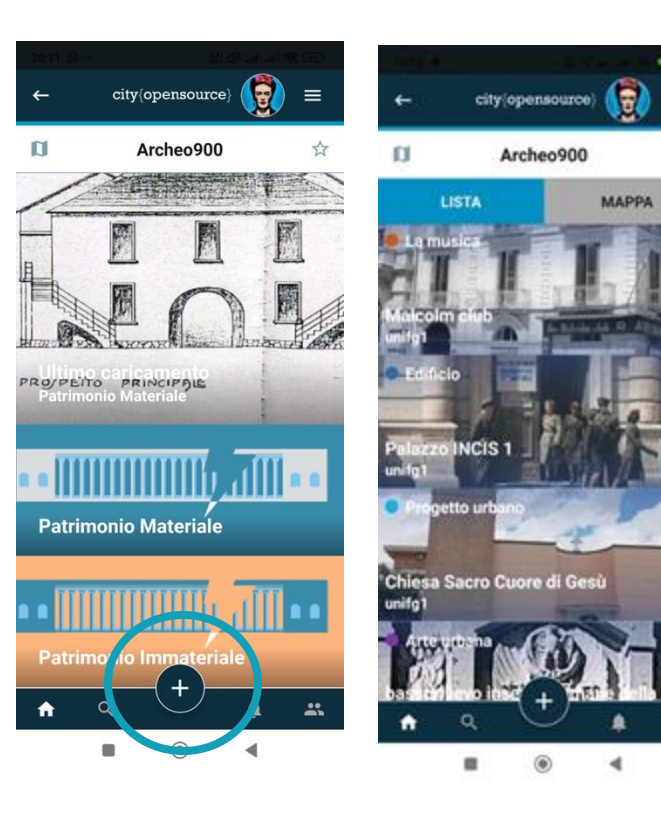

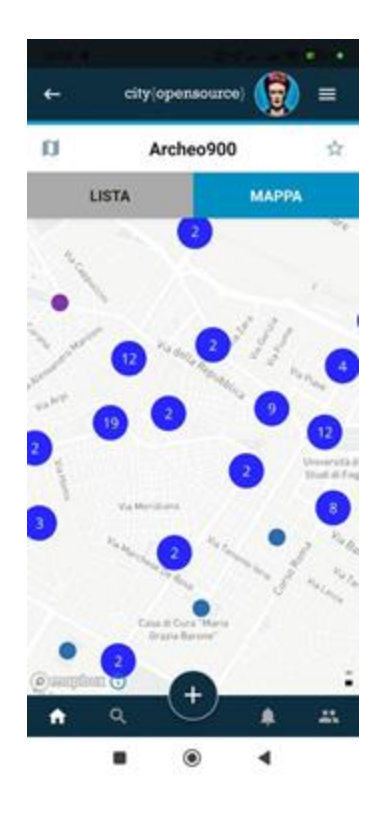

=

\$7

----

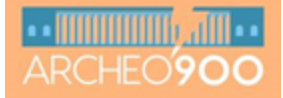

# • da App su cellulare

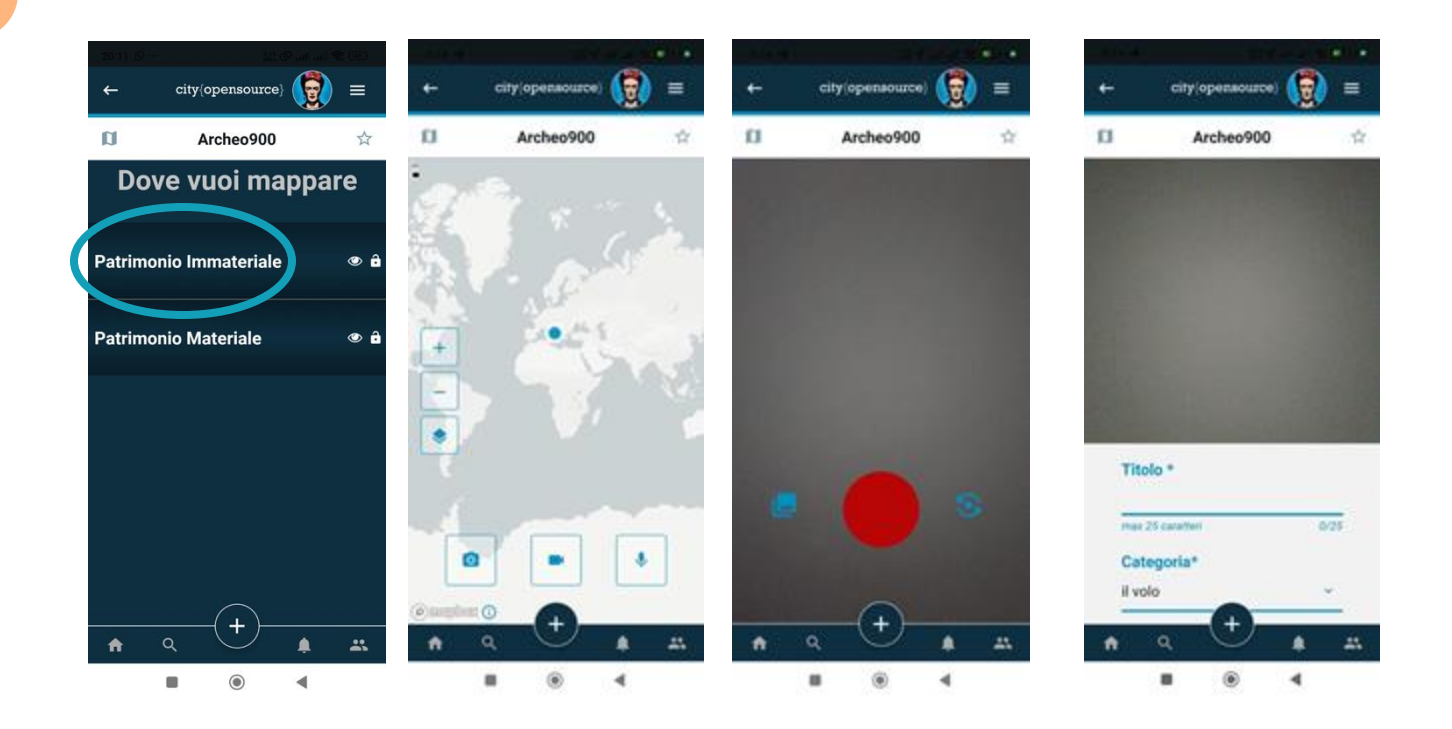

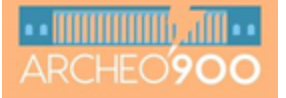

# • da App su cellulare

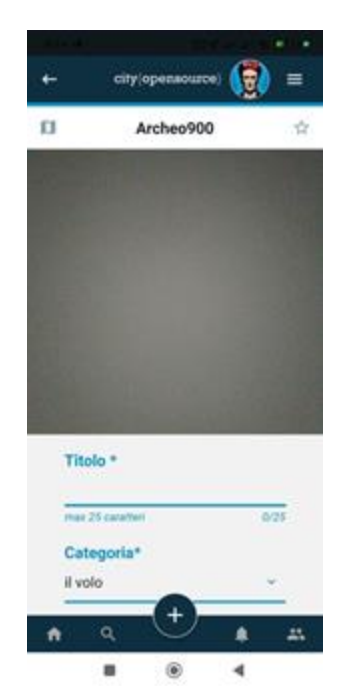

| F          | city(openaource) | 1   | =  |
|------------|------------------|-----|----|
| a          | Archeo900        |     | Ŷ  |
| Titol      | 0 *              |     |    |
| may 2      | Foaratter        |     | 24 |
| Cate       | goria*           |     |    |
| ii vol     |                  |     |    |
| Desc       | rizione          |     |    |
| mas 4      | 10 caratter      | 0/4 | 00 |
| Anno       | di riferimento   |     |    |
| max 4      | 10 carafteri     | 0/4 | 00 |
| Com        | une              |     |    |
| may 4      | to caratter      | 0/4 | 00 |
| <b>A -</b> | a 🕐              | ٠   | 25 |
|            |                  | 4   |    |

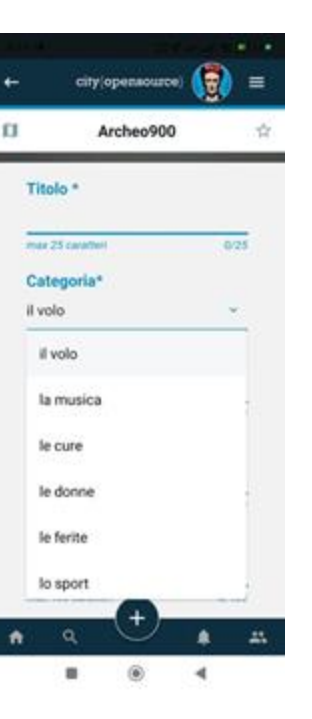

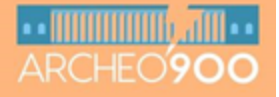

# • da App su cellulare

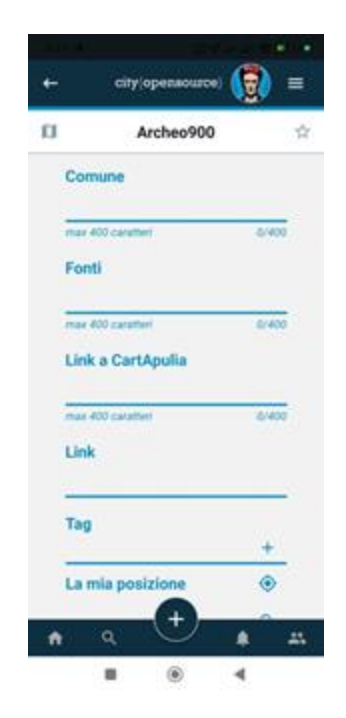

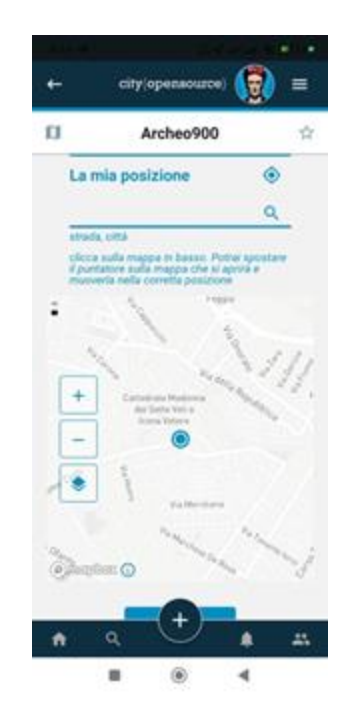

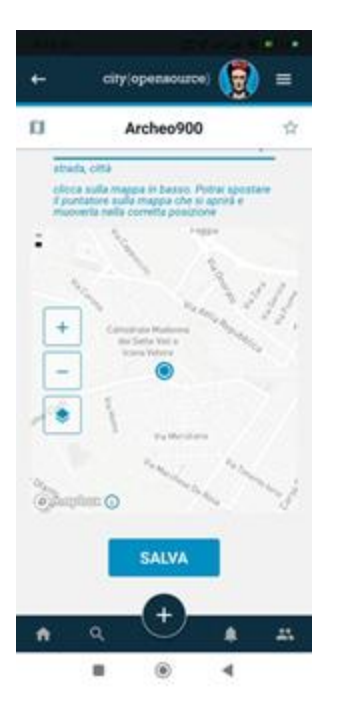

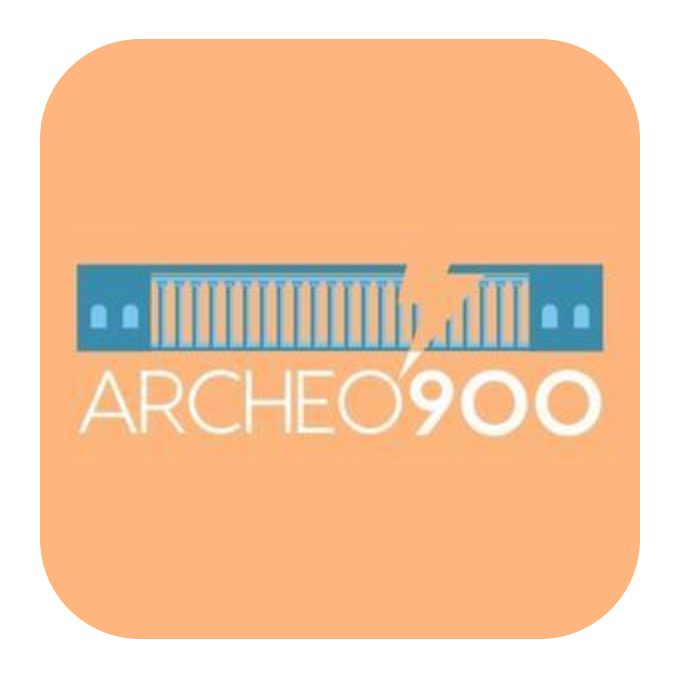

### Buona mappatura